## 8 音量を変更する

音量を調整することができます。 本体設定選択が表示されている状態から操作します。

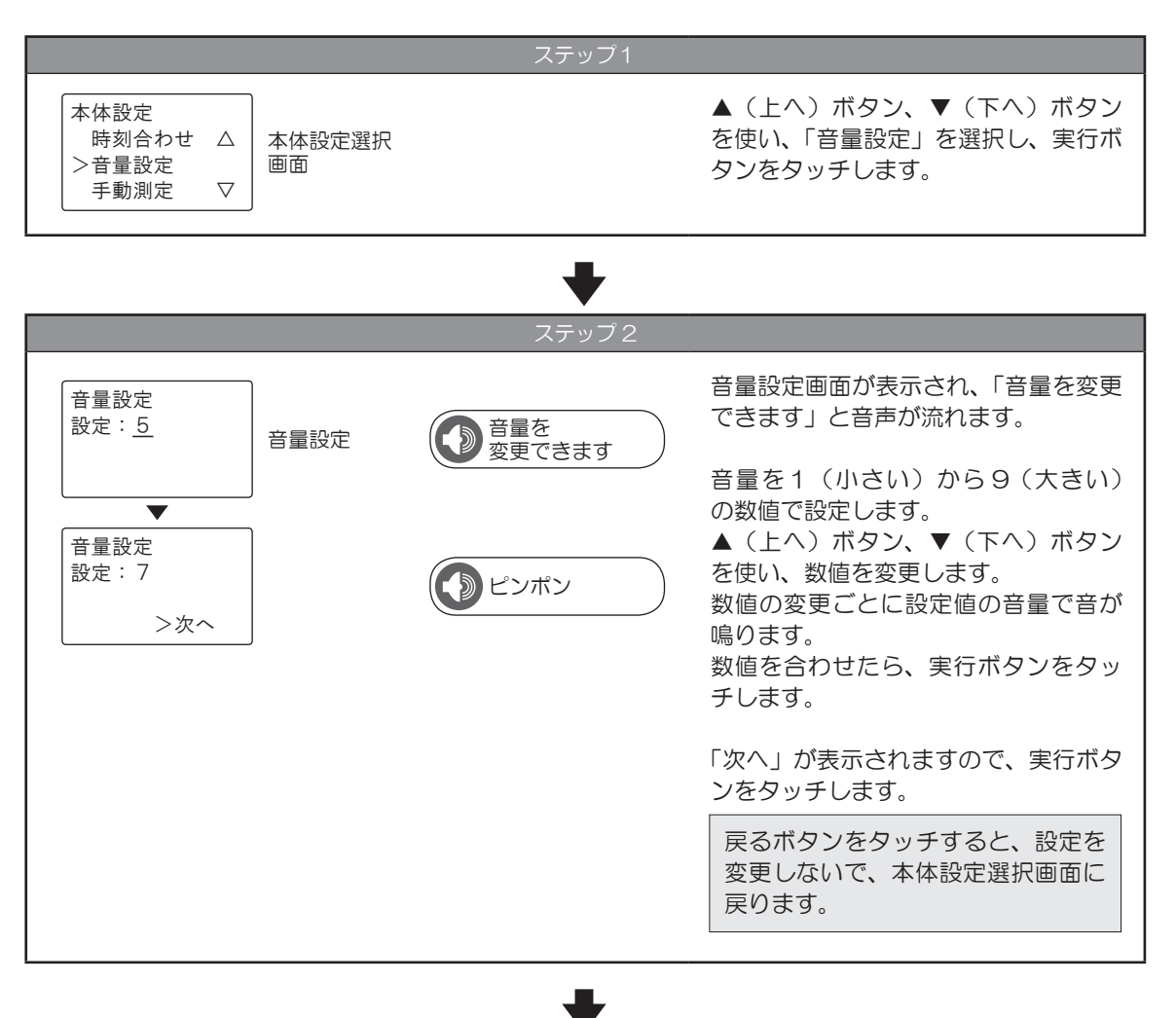

| ステップ3                                                                                                    | •              |        |                  |                                                                    |  |
|----------------------------------------------------------------------------------------------------|----------------|--------|------------------|--------------------------------------------------------------------|--|
|                                                                                                    | ステップ3          |        |                  |                                                                    |  |
| <ul> <li>音量設定</li> <li>設定しました</li> <li>設定完了画面</li> <li>設定完了画面</li> <li>登置が<br/>変更されました</li> <li>設定完了画面</li> <li>設定完了画面</li> <li>登置が<br/>変更されました</li> <li>注と音声が流れます。</li> <li>音量の設定が変更され、本体設定選択<br/>画面に戻ります。</li> </ul> | 音量設定<br>設定しました | 設定完了画面 | ● 音量が<br>変更されました | 設定完了画面が表示され、「設定しまし<br>た」と音声が流れます。<br>音量の設定が変更され、本体設定選択<br>画面に戻ります。 |  |